## **Search for Changes to Entities**

The NZBN API allows you to build search functionality into your own software that searches for any changes to businesses on the NZBN Register. You have the option to use this in a production or a sandbox environment.

## **Before you begin**

You must have:

- <u>Registered</u> in the <u>MBIE API developer portal website</u> and <u>subscribed</u> to the NZBN API. Once approved for access you can retrieve API subscriber keys that allow you access to production and sandbox.
- Registered and signed in to Postman (the premium API testing tool) and imported the NZBN API. Set up a production environment and/or sandbox environment in Postman, see Quick Reference Guide *Set Up Environments*.

## Create a search for NZBN entity changes

This example shows how to create a request to perform a text search between a date range for any changes to NZ businesses in the in the NZBN Register using Postman.

1. Select and expand the NZBN in your workspace in Postman.

| Home         | Worksp      | aces ~                    | API Network ~                           |        |                                                        | Q Search                                                                                                | Postman                                                                                                    | 🐥 invite 🔯 🗘 🚫 Upgrade                | e ~      |
|--------------|-------------|---------------------------|-----------------------------------------|--------|--------------------------------------------------------|----------------------------------------------------------------------------------------------------|----------------------------------------------------------------------------------------------------|---------------------------------------|----------|
| A My Wor     | kspace      |                           | New                                     | Import | 🛞 Overview                                             | D NZBN                                                                                                  | +                                                                                                    | ✓ No environment ✓                    | E.       |
|              | +           | Ŧ                         |                                         | 000    | NZBN                                                   |                                                                                                    | E (                                                                                                    | ave 🕨 Run 😵 Fork 0 Share 🚥            | Ţ        |
| APIs         | ~ N         | ZBN                       | es                                      |        | Overview Authorization •                               | Scripts Variables •                                                                                     | Runs                                                                                                    | Graded by                             | 4)<br>11 |
| Environments | >           | autho                     | prities                                 |        | NZBN                                                   |                                                                                                    |                                                                                                    | You                                   | ų        |
| History      | ><br>><br>> | 🗋 docu<br>Comp<br>C watcl | ments<br>anies-document-uploa<br>nlists | d      | The New Ze<br>information<br>managing b<br>See here fo | ealand Business Number<br>about a New Zealand b<br>usiness authorities. The<br>r additional information | r (NZBN) API provides a range of operations for gett<br>usiness, updating details, managing watchlists, and<br>re is no fee for using this API.<br>on how to use the API. | ng Created on<br>07 May 2024, 4:50 PM | (1)      |
|              |             |                           |                                         |        | View comple                                            | ete documentation $\rightarrow$                                                                         |                                                                                                    |                                       |          |

2. Expand Changes in the workspace tree then select NZBN\_001\_2 – Search NZBN entity changes.

| Home W     | orkspaces 🖌 API Network 🗸                                                               |                                                                                           | Q Search Postman                                                          |                                               | 7. Invite                                                                                                    | 🕸 🗘 🚫 Upgrad                              |
|------------|-----------------------------------------------------------------------------------------|-------------------------------------------------------------------------------------------|---------------------------------------------------------------------------|-----------------------------------------------|----------------------------------------------------------------------------------------------------|-------------------------------------------|
| My Works   | pace New Import                                                                         | CONFLICT] GET NZBI                                                                        | N_001 • 🗍 NZBN                                                            | GET NZBN_001_2 - Search N.                    | + *                                                                                                    | 🕅 No environment 🗸                        |
| Directions | +                                                                                       | NZBN / entities / changes / NZBN_001_                                                     | 2 - Search NZBN Entity Changes                                            |                                               |                                                                                                    | 🖺 Save 🗸 Share                            |
| APIs       |                                                                                         | GET ~ ((baseUri))/entities/change<br>Params • Authorization Headers (8) E<br>Query Params | s?change-event-type= <string>&amp;enti<br/>lody Scripts Settings</string> | ty-type= <string>&amp;date-time-from</string> | = <string>&amp;date-time-to=<string>&amp;page=<integ< td=""><td>er&gt;\$jSend v<br/>Cookies</td></integ<></string></string> | er>\$jSend v<br>Cookies                   |
| 3<br>story | Ger NZBN_U/U_2 - Search NZBN     Gorganisation-parts     Fi organisation-parts-purchase | Key change-event-type                                                                     | Value<br><string></string>                                                |                                               | Description<br>(Required) A comma separated list                                                                            | ••• Bulk Edit                             |
| 32         | OET NZBN_001_1 - Search the NZBN      POST NZBN_003 - Create a new NZB                  | entity-type date-time-from                                                                | <string></string>                                                         |                                               | Entity type search filter element (o<br>Start date for change history search                                                | ne or more of Tradin                      |
|            | Corganisations     Corganisations     Corganisations                                    | date-time-to                                                                              | <string><br/><integer></integer></string>                                 |                                               | End date for change history search<br>Format - int32. Number of search i                                                    | n (format YYYY-MM<br>records page (for pa |
|            | documents     G companies-document-upload                                               | page-size     sort-by                                                                     | <integer><br/>NZBN</integer>                                              |                                               | Format - int32. Number of search in<br>Parameter by which to sort the sea                                                   | records to be returne<br>arch results.    |
|            | > 🖻 watchlists                                                                          | sort-order<br>Key                                                                         | ASC                                                                       |                                               | API Consumer can specify "ASC" o<br>Description                                                                             | r "DESC" to sort by t                     |

• The available parameters display for this search.

Select the **Environment** you require in the top right of the screen, (e.g. Sand Environment).

| Home        | Workspaces 🗸 API Network 🗸                       | Q Search Postman                                                                                                    | 🚴 invite 🖄 🗘 🚫 Upgrade                     | ~  |
|-------------|--------------------------------------------------|----------------------------------------------------------------------------------------------------|--------------------------------------------|----|
|             | kspace New Import                                | Overview     GET NZBN_001_2 - Search N • +                                                                                           | ✓ No environment ✓                         |    |
| ⊡           | + =                                              | ET NZBN / entities / changes / NZBN_001_2 - Search NZBN Entity Changes                                                               | Search                                     | F  |
| Collections | <ul> <li>✓ NZBN</li> <li>✓ □ entities</li> </ul> | GET          {{baseUri}} / entities/changes?change-event-type= <string>&amp;entity-type=<string>&amp;date-time-fro</string></string> | No pinned environments for this collection | Ē  |
|             | > 🗎 {nzbn}<br>> 🗎 changes                        | Params  Authorization Headers (9) Body Scripts Settings                                                                              | V No environment Prod Environment          |    |
| 4D          | GET NZBN_001_2 - Search NZB                      | Value D                                                                                                    | Sand Environment                           | Ş. |

**Note:** We recommend you set up a production environment and/or a sandbox environment before performing any API requests. These environments then automatically reference variables created at the NZBN parent level. Refer to Quick Reference Guide - *Set Up Environments*.

3. Click Authorisation and check the Auth Type is set to Inherit auth from parent.

| Home Workspaces v API                                                                                                    | Network ~                                                     |                                                                                                    | Q Search Postman                                | 🖧 Invite                                                                           | \$                                                               | Q           | Upgrade | ~            |
|----------------------------------------------------------------------------------------------------|---------------------------------------------------------------|----------------------------------------------------------------------------------------------------|-------------------------------------------------|------------------------------------------------------------------------------------|------------------------------------------------------------------|-------------|---------|--------------|
| A My Workspace                                                                                                    | New Import                                                    | Overview GET NZBN_0                                                                                                    | 01_2 - Search N • +                             |                                                                                    | ✓ Sand I                                                         | Environment | · · ·   | EB           |
| Collections + = NZBN                                                                                                    |                                                               | NZBN / entities / changes / NZE                                                                                              | BN_001_2 - Search NZBN Entity Changes           | \$                                                                                 | [] Sav                                                           | e   •       | Share   | Þ            |
| oo ∽ 🖻 entities                                                                                                    |                                                               | GET ~ {{baseUrl}}/entities                                                                                                   | s/changes?change-event-type= <string>8</string> | &entity-type= <string>&amp;date-time-from=<string>&amp;date-time</string></string> | to= <string:< td=""><td>Send</td><td>~</td><td>1</td></string:<> | Send        | ~       | 1            |
| > 🗎 {nzbn}<br>                                                                                                    |                                                               | Params  Authorization Headers                                                                                                | (9) Body Scripts Settings                       |                                                                                    |                                                                  | c           | Cookies |              |
| GET NZBN_0     GET NZBN_0     Get nzBn_0     Get nzBn_0                                                                                                    | 01_2 - Search NZB<br>on-parts                                 | Inherit auth from parent                                                                                                    |                                                 |                                                                                    |                                                                  |             |         | <i>ч</i> х ( |
| Corganisati     Corganisati     Corganisati     Corganisati     Corganisati     Corganisati     Corganisati     Corganisati     Corganisati     Corganisati | on-parts-purchase<br>_1 - Search the NZ<br>8 - Create a new N | The authorization header will be<br>automatically generated when you send<br>the request. Learn more about<br>authorization. |                                                 |                                                                                    |                                                                  |             |         |              |
| > 🗎 organisation                                                                                                    | S                                                             |                                                                                                    |                                                 | This request is using API Key from collection NZBN.                                |                                                                  |             |         |              |

4. Click **Params** to return to the parameters screen. All parameters default as selected.

| Home      | Workspaces V API Network V                                                                                                    | Q se                                                                                                    | arch Postman                                                                                                    | 🐥 Invite 🕸 🗘 🚫 Upgrade                                                                                                    | ~  |
|-----------|----------------------------------------------------------------------------------------------------|----------------------------------------------------------------------------------------------------|----------------------------------------------------------------------------------------------------|----------------------------------------------------------------------------------------------------|----|
| _ ∧ My Wo | rkspace New Import                                                                                                    | Overview [CONFLICT] GET NZBN_001.                                                                                                    | NZBN GET NZBN_001_2 - Search N +                                                                                                    | ✓ 🕅 No environment ✓                                                                                                    | 13 |
| A My Woo  | Kspace     New     Import       +     -     -     -       >     Notation     -     -       >     -     -     -     -       >     -     -     -     -       >     -     -     -     -       >     -     -     -     -       >     -     -     -     -       >     -     -     -     -       >     -     -     -     -       >     -     -     -     -       >     -     -     -     -       >     -     -     -     -       >     -     -     -     -       >     -     -     -     -       >     -     -     -     -       >     -     -     -     -       >     -     -     -     -       >     -     -     -     -       >     -     -     -     - | COVERVIEW CONFLICT) or NZEN.001 NZEN / entities / changes / NZEN.001.2 - Search NZ CET V ((baseUvi))/entities/changes?change-ever Cuery Params Authorization Headers (9) Body Scrip Cuery Params Cuery Params Cuery | NZBN     or NZBN_0012 - Search N     +       SNEntity Changes     +     +       SNEntity Changes     +     +       SNEntity Changes     +     +       Value     +     + <string>     +     +       <string>     +     +       <string>     +     +       <integer>     +     +     +       <integer>     +     +       NZPN     +     +</integer></integer></string></string></string> | No environment     No environment     No environment     No environment     No environment     No environment     No environment     No environment     No environment     Sare     Sare     Sare     Sare     Sare     Sare     Sare     Sare     Sare     Sare     Sare     Sare     Cookles      Description     environment     Sare     Sare     Cookles      Description     environment     Sare     Sare     Cookles      Description     environment     Sare     Sare     Cookles      Description     environment     Sare     Cookles      Description     environment     Sare     Sare     Cookles      Description     environment     Sare     Sare |    |
|           | Companies occurrent oppose     Watchlists                                                                                                    | Sort-order<br>Key                                                                                                    | ASC<br>Value                                                                                                    | API Consumer can specify "ASC" or "DESC" to sort by L<br>Description                                                                                                    |    |

• If required, click (Documentation icon) in the top right view the documentation for these parameters and scroll to see all details. This is the same information that displays on the NZBN API website.

| Home workspaces V API Network V |                                                                                                    | Q Search Pos                                                                                                    | tman                                                                                                    |                                                                            | A Invite 🔯 💭 🥥 Upgrade ~ |
|---------------------------------|----------------------------------------------------------------------------------------------------|----------------------------------------------------------------------------------------------------|----------------------------------------------------------------------------------------------------|----------------------------------------------------------------------------|--------------------------|
| A My Workspace New Import       | Overview GET N                                                                                                    | ZBN_001_2 - Search N • +                                                                                                    |                                                                                                    |                                                                            | ✓ Sand Environment ✓ E≣  |
| Collections       + =           | HZBN / / NZBN_0012 -      GET      Itans - Auth Headers (8)      Ouery Params      Key      change-event-type      dete-time-from      date-time-from      date-time-from      date-time-to      page      page      page-tize      sort-type      dete-time-from      for sort-type      sort-type      Rey      Response      Response | Search NZBN Entity Change       nttites/changes?change-ev       Body     Scripts       Settings       settings       settings | es Save Share ant-type-satring>8 Send Societ  Descripti Descripti Descripti Descripti Cookies  Descripti Buik Edit (Required) A comma Entity type search fitter Start date for change N End date for change N End date for change N Format - Int32. Number Parameter by which to API Consumer can spe Description | Documenta U Ouery Para C Change-even C O O O O O O O O O O O O O O O O O O |                          |

- Click **X** to close the Documentation panel.
- Alternatively, click the **Description** field for a parameter to view the documentation for that parameter.

| Home           | Workspaces V API Network V                                                                                                    |                                                                                         | Q Search Postman                                                                                                    | 🐥 Invite 🖄 💭 🥥 Upgrad                                                                    | le ` |
|----------------|----------------------------------------------------------------------------------------------------|-----------------------------------------------------------------------------------------|----------------------------------------------------------------------------------------------------|------------------------------------------------------------------------------------------|------|
| ዲ My Wo        | rkspace New Import                                                                                                    | Overview GET NZBN_001_2 -                                                               | Search K • +                                                                                                    | ✓ Sand Environment ✓                                                                     | 1.8  |
| Collections    | + 〒 ***                                                                                                    | Image: NZBN / entities / changes / NZBN_00       GET        (baseUrl})/entities/changes | 1_2 - Search NZBN Entity Changes<br>ges?change-event-type= <string>&amp;entity-type=<t< td=""><td>Save V Share</td><td>[</td></t<></string> | Save V Share                                                                             | [    |
| APIs           | Critery     Control     Control     Contro     Control     Control     Control     Control     Control     Co | Params • Authorization Headers (8)<br>Query Params                                      | Body Scripts Settings                                                                                                    | Cookies                                                                                  | 1    |
| 45)<br>History | > 🗎 organisation-parts                                                                                                    | Key                                                                                     | Value                                                                                                    | Description *** Bulk Edit                                                                | L    |
|                | > 📄 organisation-parts-purchase                                                                                                    | change-event-type                                                                       | <string></string>                                                                                                    | (Required) A comma separated list of change<br>events to match when searching the change | Ľ    |
| 89             | GET NZBN_001_1 - Search the NZ                                                                                                    | entity-type                                                                             | <string></string>                                                                                                    | history -<br>ALL,                                                                        |      |
|                | > POST NZBN_003 - Create a new N                                                                                                    | date-time-from                                                                          | <string></string>                                                                                                    | NEW,<br>ENTITY,                                                                          | L    |
|                | > 🗅 users                                                                                                    | date-time-to                                                                            | <string></string>                                                                                                    | ENTITY_NAME,<br>ENTITY_STATUS,                                                           |      |
|                | > crganisations                                                                                                    | page                                                                                    | <integer></integer>                                                                                                    | ADDRESSES_REGISTERED,<br>ADDRESSES_OFFICE,                                               |      |
|                | > Pi documents                                                                                                    | page-size                                                                               | <integer></integer>                                                                                                    | ADDRESSES_POSIAL<br>ADDRESSES_RECORDS,<br>ADDRESSES_SHAPEREDISTER                        |      |
|                | Ci companies-document-upload                                                                                                    | sort-by                                                                                 | NZBN                                                                                                    | ADDRESSES_INVOICE, ADDRESSES_INVOICE, ADDRESSES_ELIVERY.                                 |      |
|                | > 🗋 watchlists                                                                                                    | sort-order                                                                              | ASC                                                                                                    | ADDRESSES_SERVICE, -<br>COMPANYDETAILS_FRAFILINGMONTH, -                                 |      |
|                |                                                                                                    | Кеу                                                                                     | Value                                                                                                    | COMPANYDETAILS_CONSTITUTIONFILED,<br>COMPANYDETAILS_COUNTRYOFORIGIN,                     |      |
|                |                                                                                                    | Pernonse                                                                                |                                                                                                    |                                                                                          |      |

- 5. For this search, the mandatory field is **change-event-type**. Type (or paste) the value(s) over *<string>* in the **Value** column for this parameter.
- 6. To refine your search, use the **date-time-from** and any other parameter(s) relevant to this search. This also updates the **GET** statement above.

| Ay Workspace                                                                                      | New Import                                                          | 66 Overview GET NZBN_001_2                                                                                          | - Search N • +                                                                                                    | ✓ Sand                                                                                                    | Environment V                                                                                            |
|---------------------------------------------------------------------------------------------------|---------------------------------------------------------------------|----------------------------------------------------------------------------------------------------|----------------------------------------------------------------------------------------------------|----------------------------------------------------------------------------------------------------|----------------------------------------------------------------------------------------------------|
| j + ≡<br>ctions × NZBN                                                                            | 800                                                                 | NZBN / entities / changes / NZBN_C                                                                                  | 001_2 - Search NZBN Entity Changes                                                                                                    | الله Sa                                                                                                    | ve v Share                                                                                               |
| }o                                                                                                |                                                                     | GET ~ {{baseUrl}}/entities/chi                                                                                      | anges?change-event-type=ALL&date-time-from=2024-04                                                                                                    | 1-01T00:00:00&sort-by=NZBN&sort-order=ASC                                                                                                    | Send ~                                                                                                   |
| nments ~ 🗎 changes                                                                                |                                                                     | Query Params                                                                                                    | Bouy Scripts Settings                                                                                                    |                                                                                                    | COORIES                                                                                                  |
| > GET NZBN_001                                                                                    | 2 - Search NZB                                                      | Кеу                                                                                                    | Value                                                                                                    | Description                                                                                                    | ··· Bulk Edit                                                                                            |
| tory                                                                                              | parts                                                               |                                                                                                    |                                                                                                    |                                                                                                    |                                                                                                    |
| > 🖻 organisation-                                                                                 | parts-purchase                                                      | change-event-type                                                                                                   | ALL                                                                                                    | (Required) A comma separated list                                                                                                    | of change                                                                                                |
|                                                                                                   | parts-purchase<br>- Search the NZ                                   | change-event-type<br>entity-type                                                                                    | ALL<br><string></string>                                                                                                    | (Required) A comma separated list<br>Entity type search filter element (or                                                                                                    | of change<br>ne or more of                                                                               |
| <ul> <li>&gt; Corganisation</li> <li>&gt; GET NZBN_001_1</li> <li>&gt; POST NZBN_003 -</li> </ul> | parts-purchase<br>- Search the NZ<br>Create a new N                 | change-event-type entity-type date-time-from                                                                        | ALL<br><string><br/>2024-04-01T00:00:00</string>                                                                                                    | (Required) A comma separated list<br>Entity type search filter element (or<br>Start date for change history searci                                                                                                    | of change<br>ne or more of<br>h (format YY                                                               |
|                                                                                                   | parts-purchase<br>- Search the NZ<br>Create a new N                 | change-event-type entity-type date-time-from date-time-to                                                           | ALL<br><string><br/>2024-04-01T00:00:00<br/><string></string></string>                                                                                                    | (Required) A comma separated list<br>Entity type search filter element (or<br>Start date for change history search<br>End date for change history search                                                                                                    | of change<br>he or more of<br>h (format YY<br>(format YYY                                                |
|                                                                                                   | parts-purchase<br>- Search the NZ<br>Create a new N                 | change-event-type entity-type date-time-from date-time-fro page                                                     | ALL <string>           2024-04-01T00:00:00           <string> <integer></integer></string></string>                                                                            | (Required) A comma separated list<br>Entity type search filter element (or<br>Start date for change history search<br>End date for change history search<br>Format - int32. Number of search n                                                                             | of change<br>he or more of<br>h (format YY<br>(format YYY<br>ecords page                                 |
|                                                                                                   | parts-purchase<br>- Search the NZ<br>Create a new N                 | change-event-type entity-type date-time-from date-time-from date-time-to page page.size                             | ALL <string>           2024-04-01T00:00:00           <string> <intager> <intager></intager></intager></string></string>                                                        | (Required) A comma separated list<br>Entity type search filter element (or<br>Start date for change history search<br>End date for change history search<br>Format - int32. Number of search n<br>Format - int32. Number of search n                                       | he or more of h (format YY (format YYY ecords page                                                       |
|                                                                                                   | parts-purchase<br>- Search the NZ<br>Create a new N<br>ument-upload | change-event-type     entity-type     date-time-from     date-time-from     page     page     page-size     sort-by | ALL <string>           2024-04-01T00:00:00           <string> <lstring> <integer> <integer> <integer>           NZBN</integer></integer></integer></lstring></string></string> | (Required) A comma separated list<br>Entity type search filter element (or<br>Start date for change history search<br>End date for change history search<br>Format - Int32, Number of search n<br>Format - Int32, Number of search n<br>Parameter by which to sort the sea | of change<br>te or more of<br>h (format YY<br>(format YYY<br>ecords page<br>ecords to be<br>rch results. |

• Click the box in front of any parameter to deselect those not required. All selected parameters must contain a value.

- 7. Click **Send** to perform the search. The results of your search display below in the Response area.
  - Hover the mouse over the top of the results area and drag it up to expand the search results area then scroll down to view all results.

## Search Example

Request all changes of postal address and records addresses from 01 April 2024 to date then click **Send**.

| ome workspa  | ces V APINetwork V             | Q searci                                                                                                    | Postman                                                               | tivite tos t <sub>a</sub> t V Upgrac                |
|--------------|--------------------------------|----------------------------------------------------------------------------------------------------|-----------------------------------------------------------------------|-----------------------------------------------------|
| My Workspace | New Import                     | Overview GET NZBN_001_2 - Search N •                                                                                                    | +                                                                     | ✓ Sand Environment ∨                                |
| ections + T  | ₹ ece<br>SN<br>È entities      | Imit NZBN / entities / changes / NZBN_001_2 - Search           GET            (baseUrl))/entities/changes?change                                                         | h NZBN Entity Changes<br>e-event-type=ADDRESSES_POSTAL_ADDRESSES_RECC | DRDS&date-time-from=2024-04-01100x                  |
| ≥<br>nments  | Changes                        | Params • Authorization Headers (8) Body<br>Query Params                                                                                                    | Scripts Settings                                                      | Cookies                                             |
| ,<br>,       | P organisation-parts           | Key                                                                                                    | Value                                                                 | Description Bulk Edit                               |
| ory >        | organisation-parts-purchase    | change-event-type                                                                                                    | ADDRESSES_POSTAL, ADDRESSES_RECORDS                                   | (Required) A comma separated list of change         |
| )            | GET NZBN_001_1 - Search the NZ | entity-type                                                                                                    | <string></string>                                                     | Entity type search filter element (one or more o    |
| >            | POST NZBN_003 - Create a new N | date-time-from                                                                                                    | 2024-04-01T00:00:00                                                   | Start date for change history search (format Y      |
| >            | 🗎 users                        | date-time-to                                                                                                    | <string></string>                                                     | End date for change history search (format YY       |
| ,            | organisations     authorities  | page                                                                                                    | <integer></integer>                                                   | Format - int32. Number of search records page       |
| >            | 🗎 documents                    | page-size                                                                                                    | <integer></integer>                                                   | Format - int32. Number of search records to b       |
| >            | 🖹 companies-document-upload    | sort-by                                                                                                    | NZBN                                                                  | Parameter by which to sort the search results.      |
| >            | 🗎 watchlists                   | sort-order                                                                                                    | ASC                                                                   | API Consumer can specify "ASC" or "DESC" to         |
|              |                                | Key                                                                                                    | Value                                                                 | Description                                         |
|              |                                | Body Cookies Headers (16) Test Results<br>Pretty Raw Preview Visualize JSON<br>4 "totalItens": 7,<br>5 "sortBy": "NZBN",<br>6 "sortCoder": "ASC",<br>7 "ttems": [<br>8 f | 🚱 Status: 20                                                          | 0 OK Time: 2:56 s Size: 4.46 KB 🚡 Save as example ↔ |

• Hover the mouse over the top of the results area and drag it up to expand the search results area then scroll down to view all results.

**Note:** The response time for your search is 2 minutes. If your request is taking longer to respond Postman displays an error message to advise. Adjust the date range parameters to a lesser period. We recommend a daily date range.

Alternatively, you could set up a Watchlist which would update you when changes occur, see Quick Reference Guide – *Watchlists*.